## 『あなたのまちの交通事故マップ』操作方法 (スマートフォン版)

「あなたのまちの交通事故マップ」は、いつでも、誰でも、自由に閲覧し、地域や時間などの様々な条件を設定することで、居住地や学校、勤務先の周辺などの身近な場所の交通事故発生状況を、見やすく、分かりやすく表示することができます。

※警察庁が示すオープンデータ化基準に準拠した大阪府下の交通事故統計情報を使用しています。

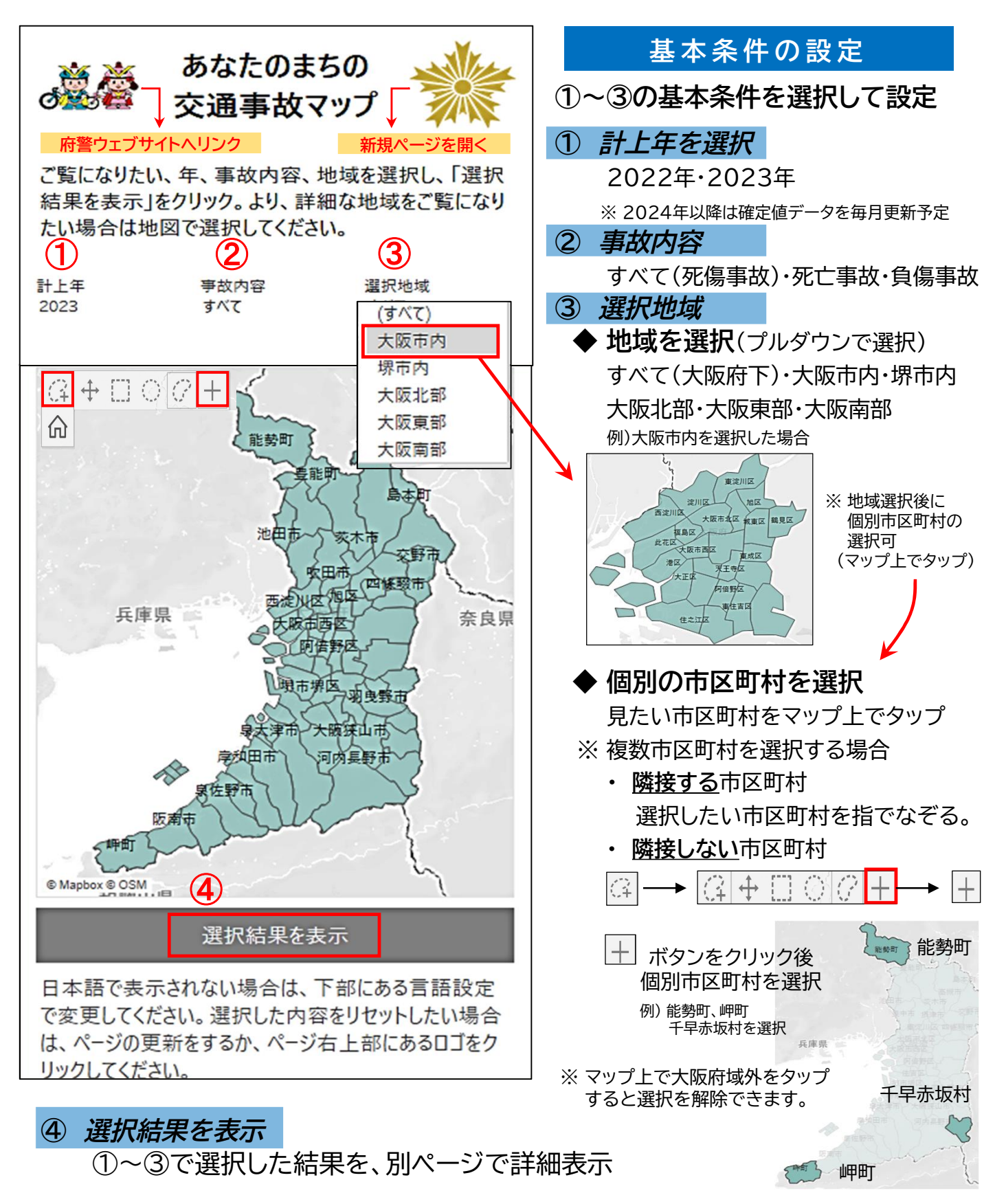

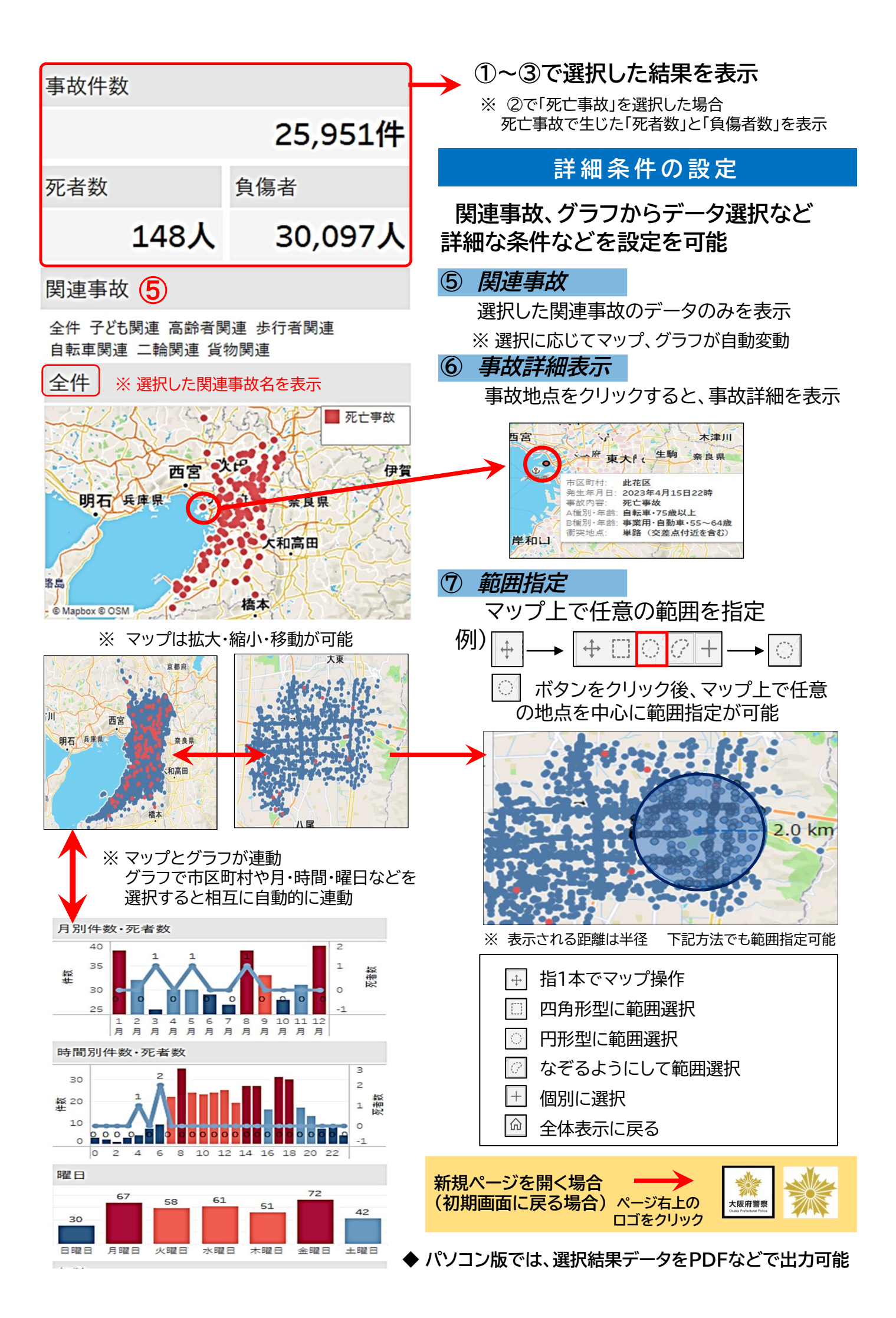